# Catalyst 9000スイッチでのiPerfを使用した帯域 幅テストの実行

| 内容                        |
|---------------------------|
| <u>はじめに</u>               |
| 前提条件                      |
| <u>要件</u>                 |
| <u>使用するコンポーネント</u>        |
| <u>関連製品</u>               |
| <u>背景説明</u>               |
| <u>ビデオ</u>                |
| <u>iPerfのインストール</u>       |
| 制約事項                      |
| <u>インストール手順</u>           |
|                           |
| <u>帯域幅テスト</u>             |
| <u>ネットワーク図</u>            |
| <u>方法1:クライアントとしての切り替え</u> |
| <u>方法2:クライアントとしてのPC</u>   |
| <u>関連情報</u>               |

# はじめに

このドキュメントでは、Catalyst 9000シリーズスイッチでiPerfを使用して帯域幅テストを実行す る方法について説明します。

# 前提条件

## 要件

次の項目に関する知識があることが推奨されます。

- Catalyst 9000シリーズスイッチでのアプリケーションホスティング
- Linux

# 使用するコンポーネント

このドキュメントの情報は、次のソフトウェアとハードウェアのバージョンに基づいています。

- C9300
- Cisco IOS® XE 17.3.5
- Cisco IOS® XE 17.6.4

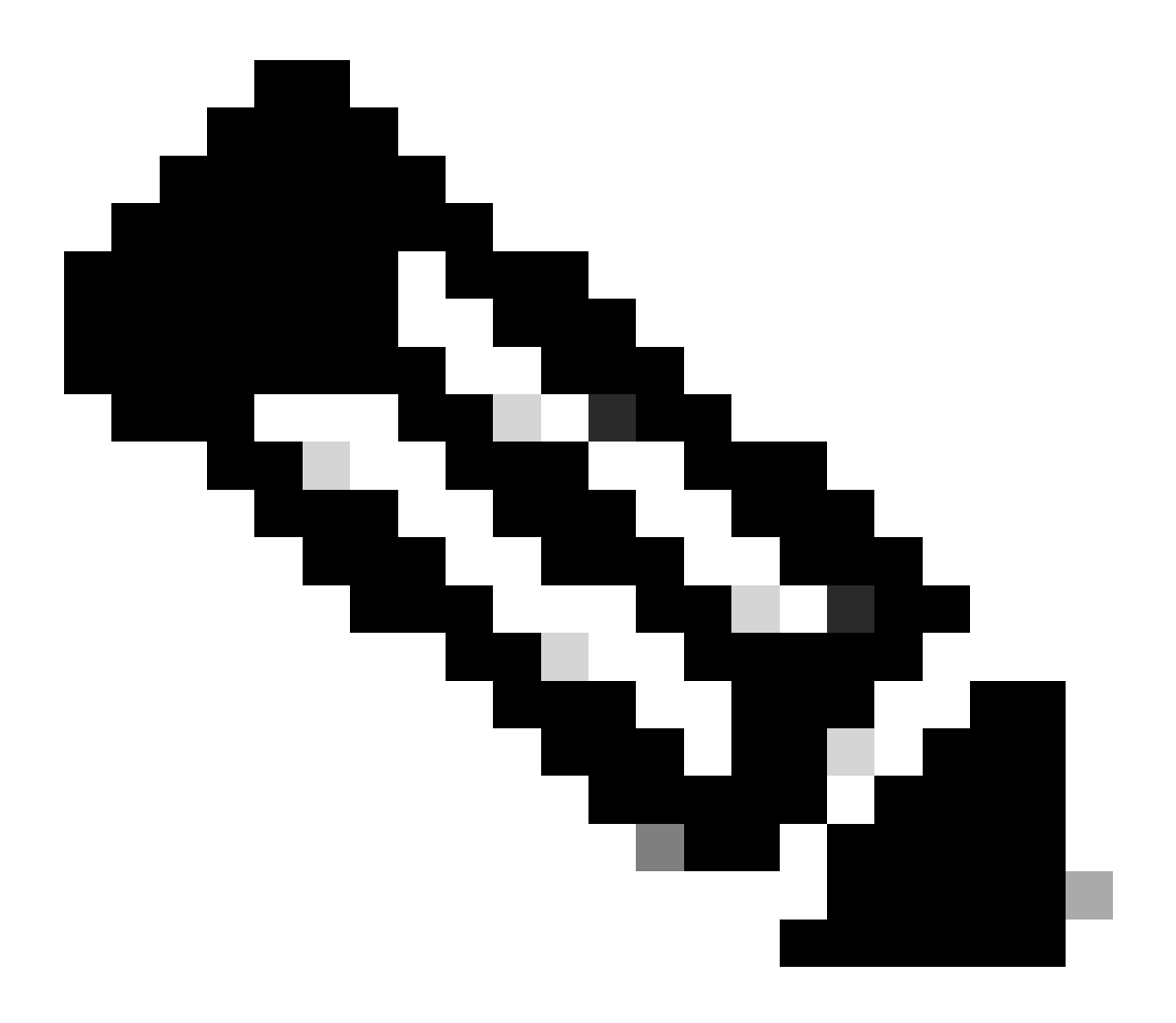

注:他のシスコプラットフォームでこれらの機能を有効にするために使用するコマンド については、該当するコンフィギュレーションガイドを参照してください。

このドキュメントの情報は、特定のラボ環境にあるデバイスに基づいて作成されました。このド キュメントで使用するすべてのデバイスは、クリアな(デフォルト)設定で作業を開始していま す。本稼働中のネットワークでは、各コマンドによって起こる可能性がある影響を十分確認して ください。

### 関連製品

このドキュメントは、次のバージョンのハードウェアとソフトウェアにも使用できます。

- C9300x
- C9400

# 背景説明

iPerf3は、IPネットワーク上で達成可能な最大の帯域幅をアクティブに測定するためのツールです。iPerfは、TCPとUDPのさまざまな容量を使用して、帯域幅に関する統計情報を提供します。

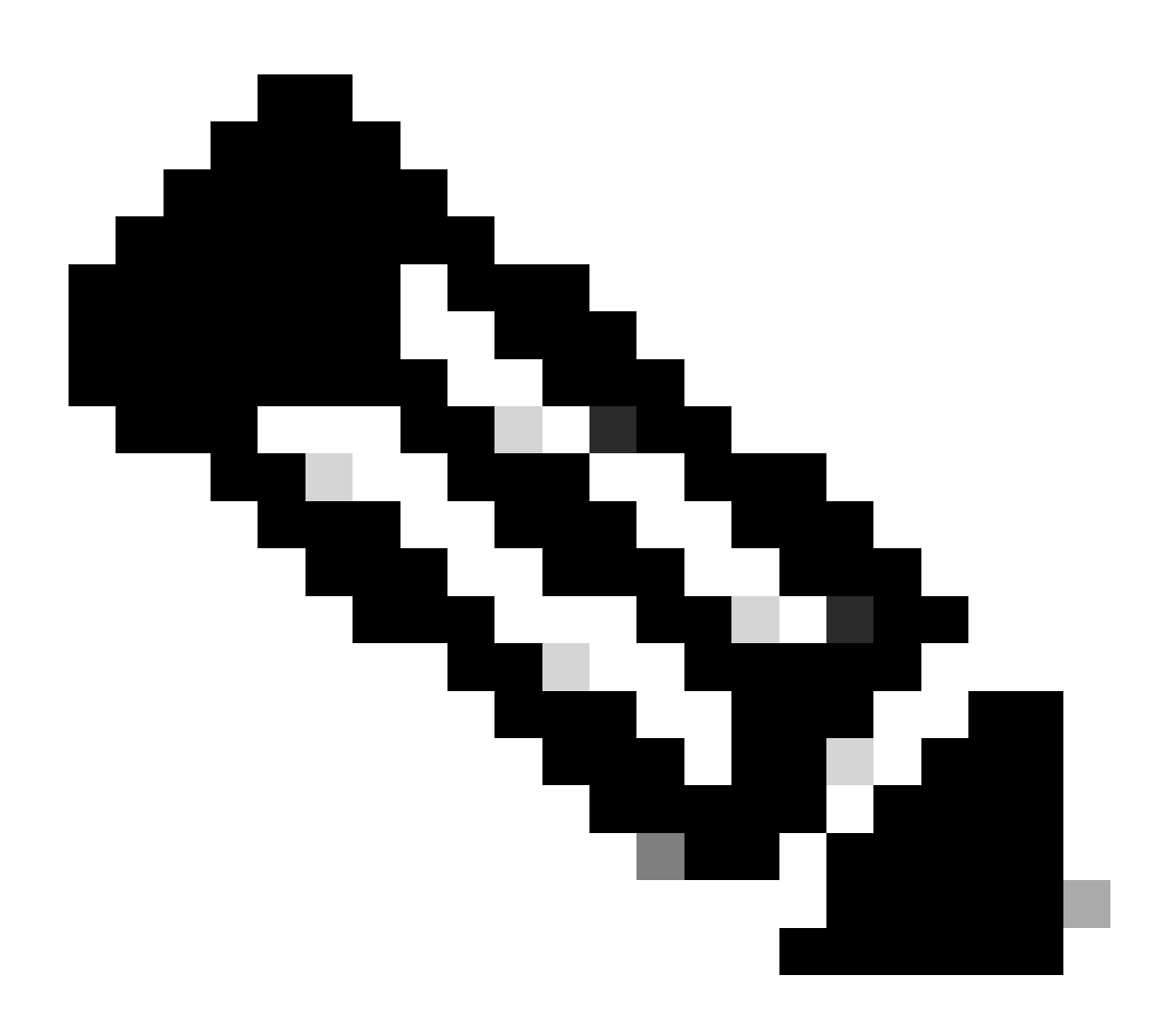

注:このツールの詳細については、iPerfの公式ドキュメントを参照してください。

ビデオ

iPerfのインストール

制約事項

- アプリケーションホスティングは、仮想ルーティングおよび転送に対応していません (VRF対応)。
- Cisco IOS® XE Amsterdam 17.3.3より前のリリースでは、アプリケーションホスティング には専用のストレージ割り当てが必要で、ブートフラッシュでは無効になっています。
- Cisco IOS® XE Amsterdam 17.3.3以降のリリースでは、アプリケーションホスティングは ブートフラッシュで有効になっていますが、シスコ署名付きアプリケーションのみがホスト されます。
- 前面パネルのUniversal Serial Bus(USB)スティックはサポートされていません。
- Cisco Catalyst 9300シリーズスイッチは、バックパネルのシスコ認定USBのみをサポートしています。
- Cisco Catalyst 9500-High PerformanceシリーズスイッチおよびCisco Catalyst 9600シリーズスイッチは、アプリケーションホスティング用の前面パネルUSBをサポートしていません。
- Cisco Catalyst 9500および9500-High PerformanceシリーズスイッチとCisco Catalyst 9600シリーズスイッチは、AppGigabitEthernetインターフェイスをサポートしていません。
- ・ Cisco Catalyst 9410Rスイッチは、Cisco IOS® XE Bengaluru 17.5.1より前のリリースでは アプリケーションホスティングをサポートしていません。
- AppGigabitEthernetインターフェイスでenableコマンドを設定し、Cisco Catalyst 9410Rス イッチでアプリケーションホスティングを有効にします。

# インストール手順

1. 最新のiPerfイメージをダウンロードし、USB SSDに保存されていることを確認します。

C9300-AC1#dir usbflash1:/ Directory of usbflash1:/

12 -rw- 6043136 Jan 26 2023 21:55:35 +00:00 iPerf.tar

#### 2. VLANを選択するか、iPerf接続用に新しいVLANを設定します。

C9300-AC1(config)#interface vlan 10 C9300-AC1(config-if)#ip add 192.168.10.11 255.255.255.0

### 3. AppGigabitEthernetインターフェイスを設定します。

C9300-AC1(config)#int Ap1/0/1 C9300-AC1(config-if)#switchport mode trunk

### 4. iPerf Dockerを設定し、VLANに関連付けます。

C9300-AC1(config)#app-hosting appid iPerf C9300-AC1(config-app-hosting)#app-vnic AppGigabitEthernet trunk C9300-AC1(config-config-app-hosting-trunk)#vlan 10 guest-interface 0 C9300-AC1(config-config-app-hosting-vlan-access-ip)#guest-ipaddress 192.168.10.21 netmask 255.255.255.0

5. iPerf接続用に選択したSVIのIPをアプリケーションのデフォルトゲートウェイとして設定します。

C9300-AC1(config)#app-hosting appid iPerf C9300-AC1(config-app-hosting)#app-default-gateway 192.168.10.11 guest-int

6. IOXサービスを開始し、 show iox-service 特権EXECコマンドを使用してサービスがrunning状態であることを確認します

C9300-AC1(config)#iox C9300-AC1(config)#do show iox-service IOx Infrastructure Summary: ------

7. iPerfアプリケーションをSSDからインストールし、展開されていることを確認します。

C9300-AC1#app-hosting install appid iPerf package usbflash1:iPerf.tar Installing package 'usbflash1:iPe

8. iPerfアプリケーションをアクティブにして起動します。

C9300-AC1#app-hosting activate appid iPerf iPerf activated successfully Current state is: ACTIVATED C93

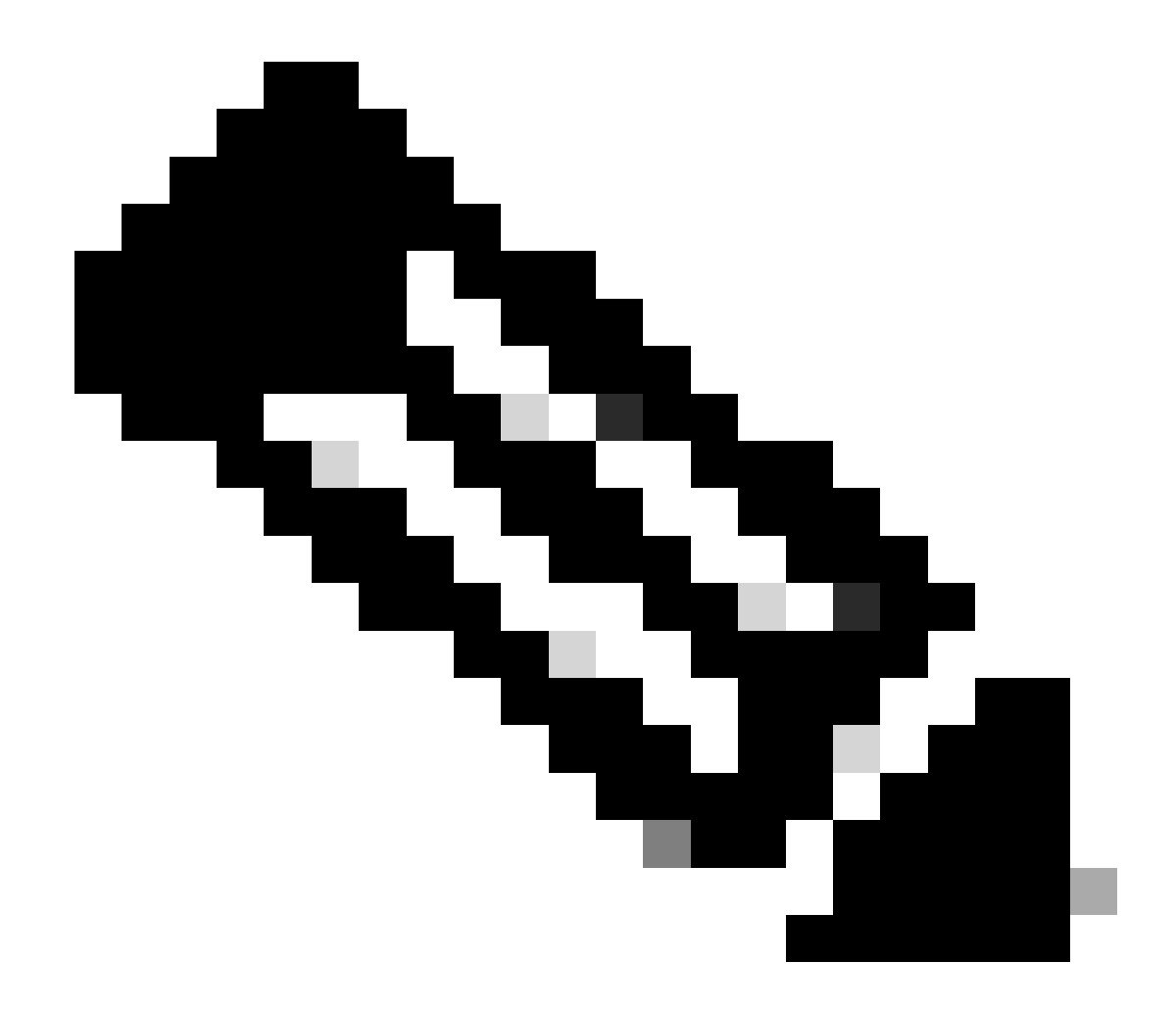

注:iPerfは running状態になると、デフォルトでサーバとして動作します。

#### 検証

アプリケーションの詳細を確認するには、show app-hosting utilization appid [app-name]特権EXECコマンドを使用できます。

C9300-AC1#show app-hosting detail appid iPerf App id : iPerf Owner : iox State : RUNNING Application Ty

アプリケーションの使用率を確認するには、show app-hosting utilization appid [app-name]特権EXECコマンドを使用できます。

C9300-AC1# show app-hosting utilization appid iPerf Application: iPerf CPU Utilization: CPU Allocation:

アプリケーションコンテナの詳細を確認するには、app-hosting connect appid [app-name] session特権EXECコマンドを使用できます。

C9300-AC1#app-hosting connect appid iPerf session / \$ / \$ #Verify IP address assigned / \$ / \$ ifconfig

帯域幅テスト

ネットワーク図

このドキュメントで説明する帯域幅テストを実行する方法は、次のネットワークダイアグラムに基づいています。

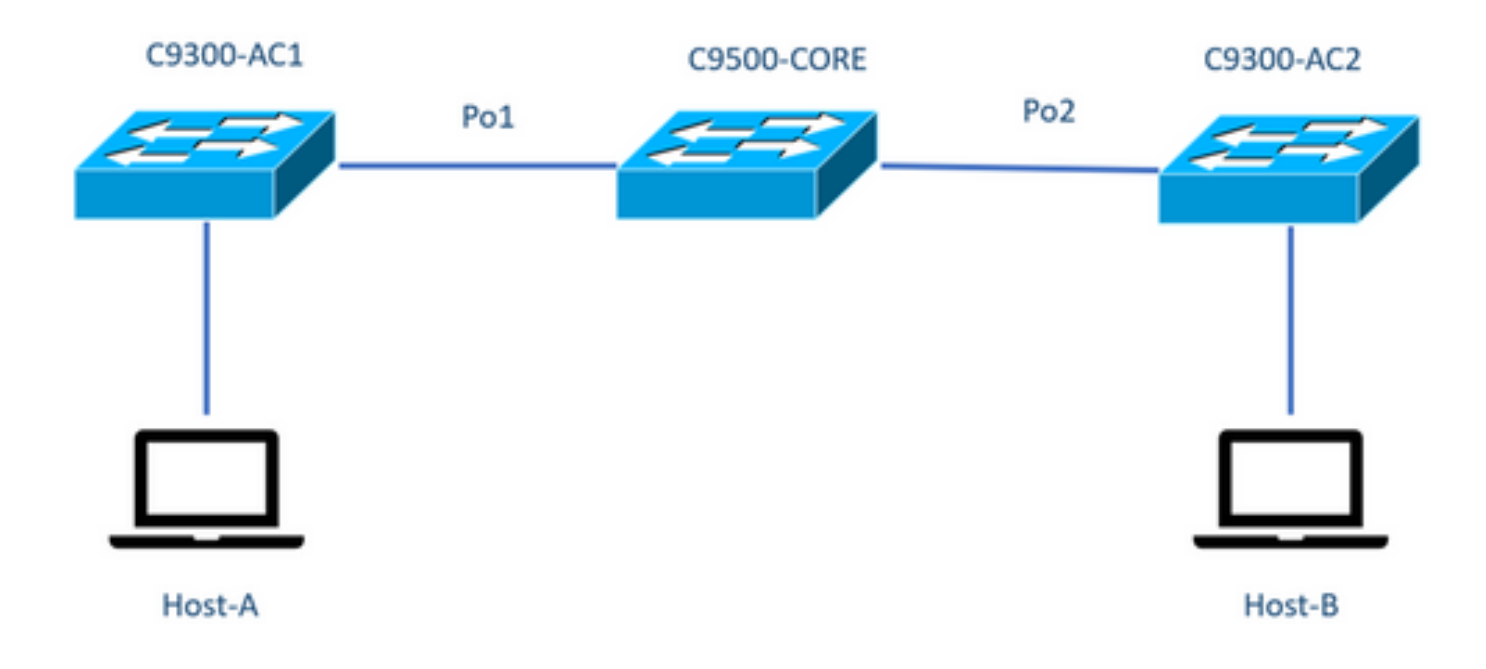

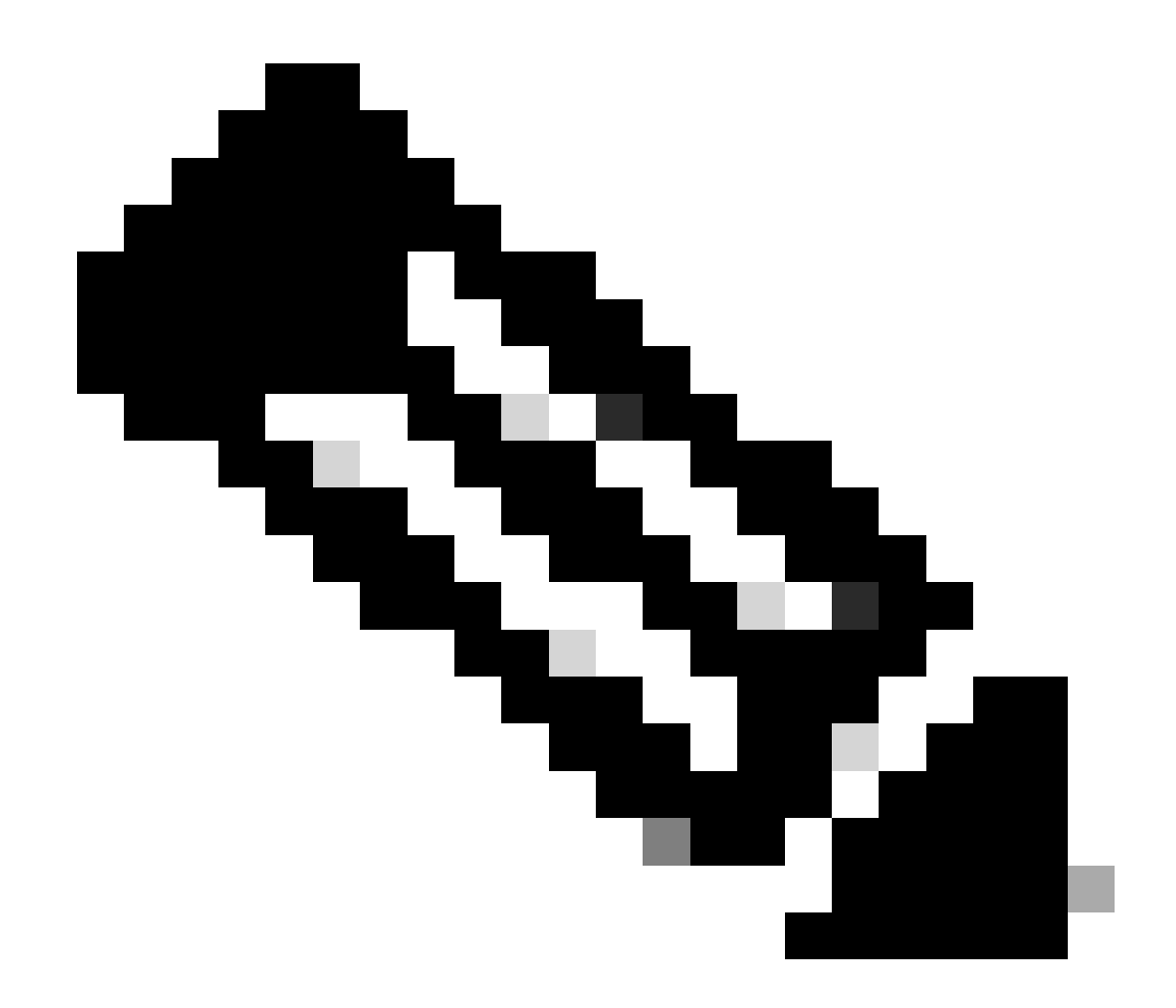

注:セクションiPerfinstallationの設定例は同じラボ環境から取得したものです。

上記デバイスのIPアドレス割り当て:

| C9300-AC1(国内未提供)    | C9300-AC2           |
|---------------------|---------------------|
| SVI 192.168.10.11   | SVI 192.168.10.12   |
| iPerf 192.168.10.21 | iPerf 192.168.10.22 |

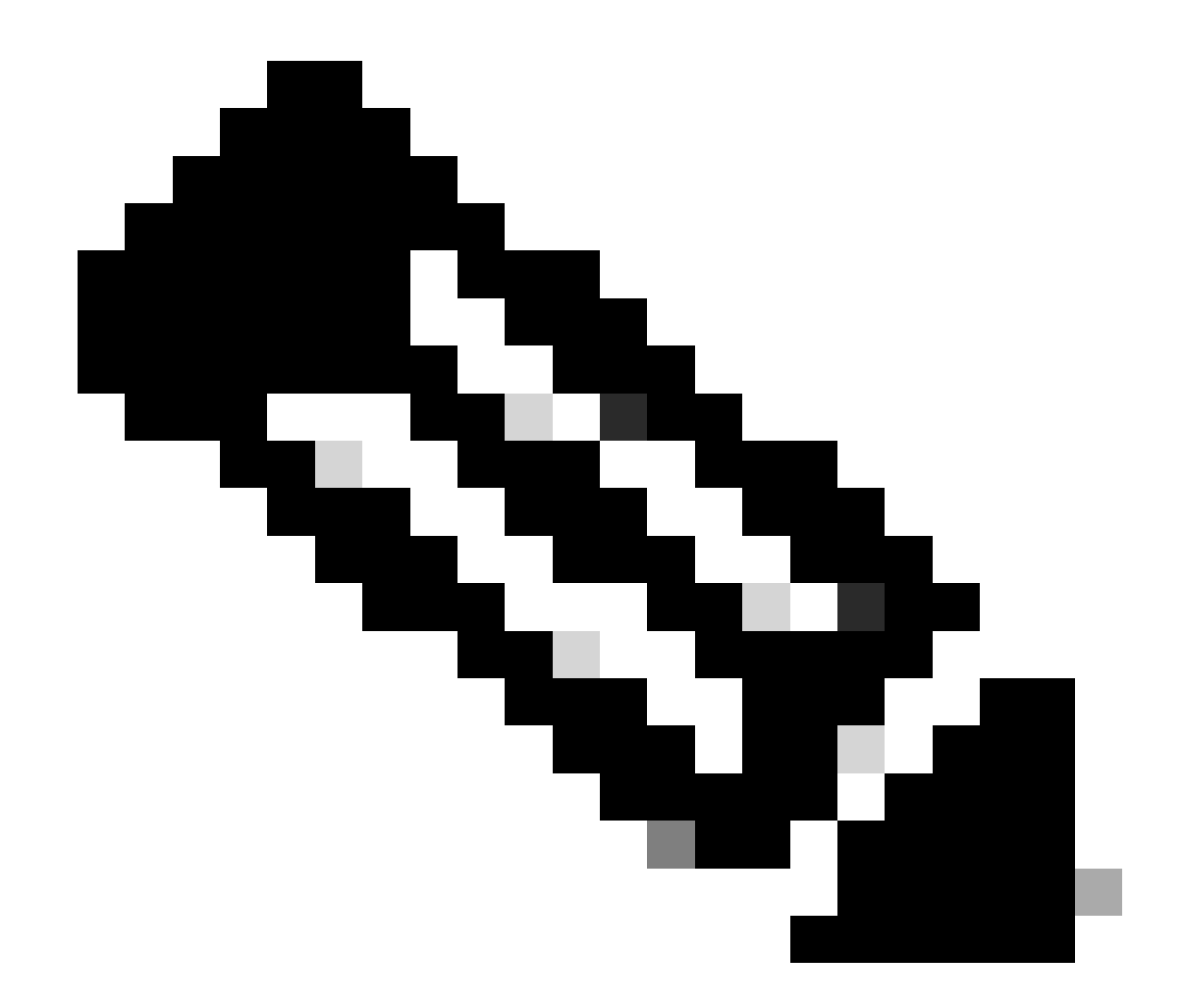

注:これらの例で使用されているすべてのデバイスは、同じVLANドメインVLAN 10内にあります。

方法1:クライアントとしての切り替え

この例では、C9300-AC1からC9300-AC2までの帯域幅が測定されます。C9300-AC1がクライアントです。

1. コマンドを実行してアプリケーションコンテナのプロンプトapp-hosting connect appid iPerf sessionを入力します。

C9300-AC1#app-hosting connect appid iPerf session / \$

2. アプリケーションコンテナのプロンプトが表示されたら、 iperf3-c コマンドを使用して帯域幅テストを開始します。

/ \$ iperf3 -c 192.168.10.22 Connecting to host 192.168.10.22, port 5201 [ 5] local 192.168.10.21 port 3

3. テストが終了したら、exitと入力してスイッチのCLIに戻ります。

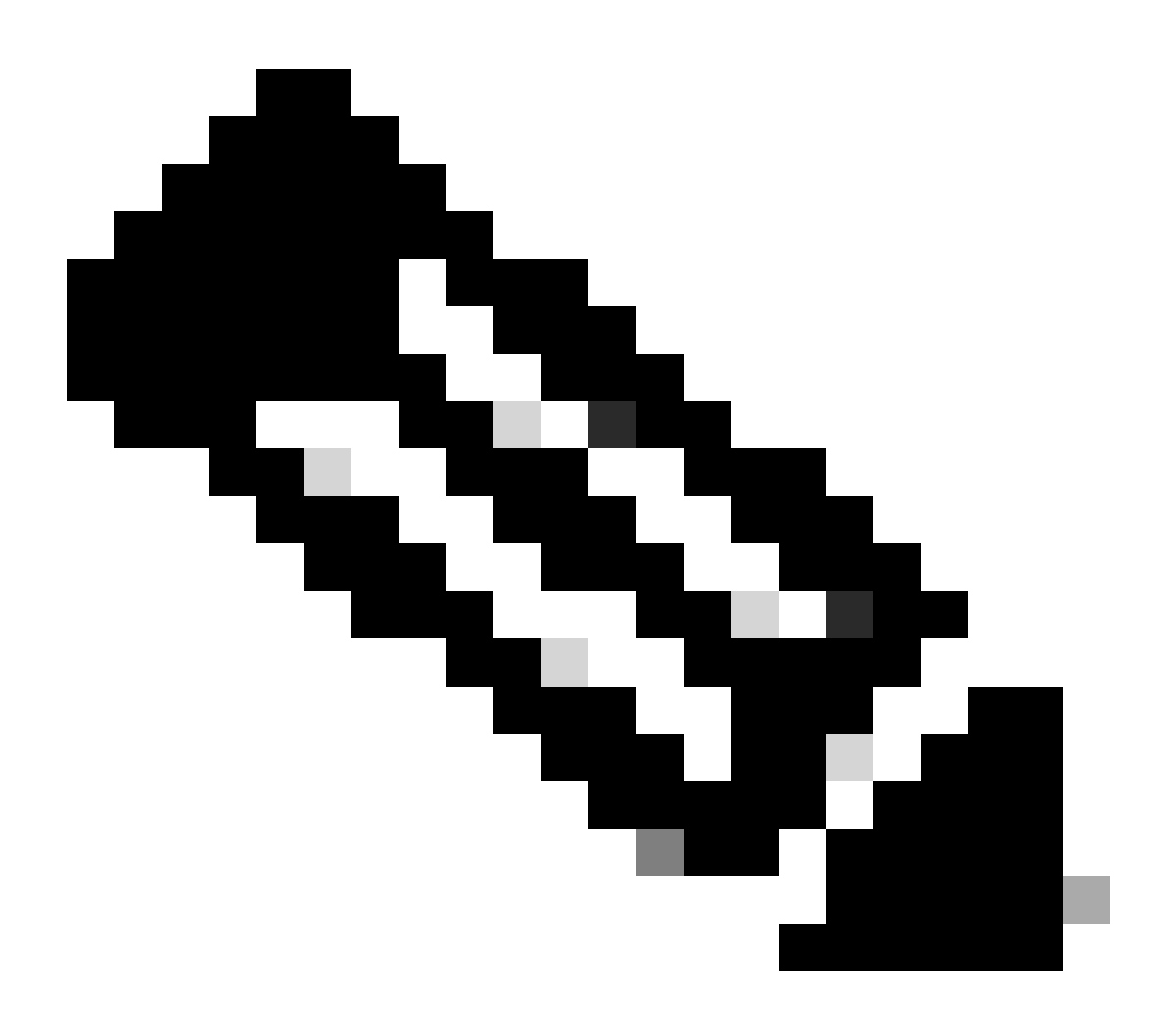

注: iPerfはデフォルトでサーバとして実行されるため、サーバ側でこれ以上のコマンドを実行する必要はありません。

この例では、ホストA(iPerfサーバ)からC9300-AC2(iPerfサーバ)までの帯域幅が測定されます。

- iPerfがPCにダウンロードされていることを確認します。
- PCにiPerfを保存したら、コマンドプロンプトからiperf3.exeに移動します。

 $\label{eq:list} C: \label{list} Users \label{list} win64 \label{list} erf-3.1.3 \label{list} win64 \label{list} erf-3.1.3 \label{list} win64 \label{list} erf-3.1.3 \label{list} win64 \label{list} win64$ 

3. PCで-cオプションを使用します。これは、PCがクライアントであることを示します。

C:\Users\user\Downloads\iperf-3.1.3-win64\iperf-3.1.3-win64>iperf3.exe -c 192.168.10.22 Connecting to h

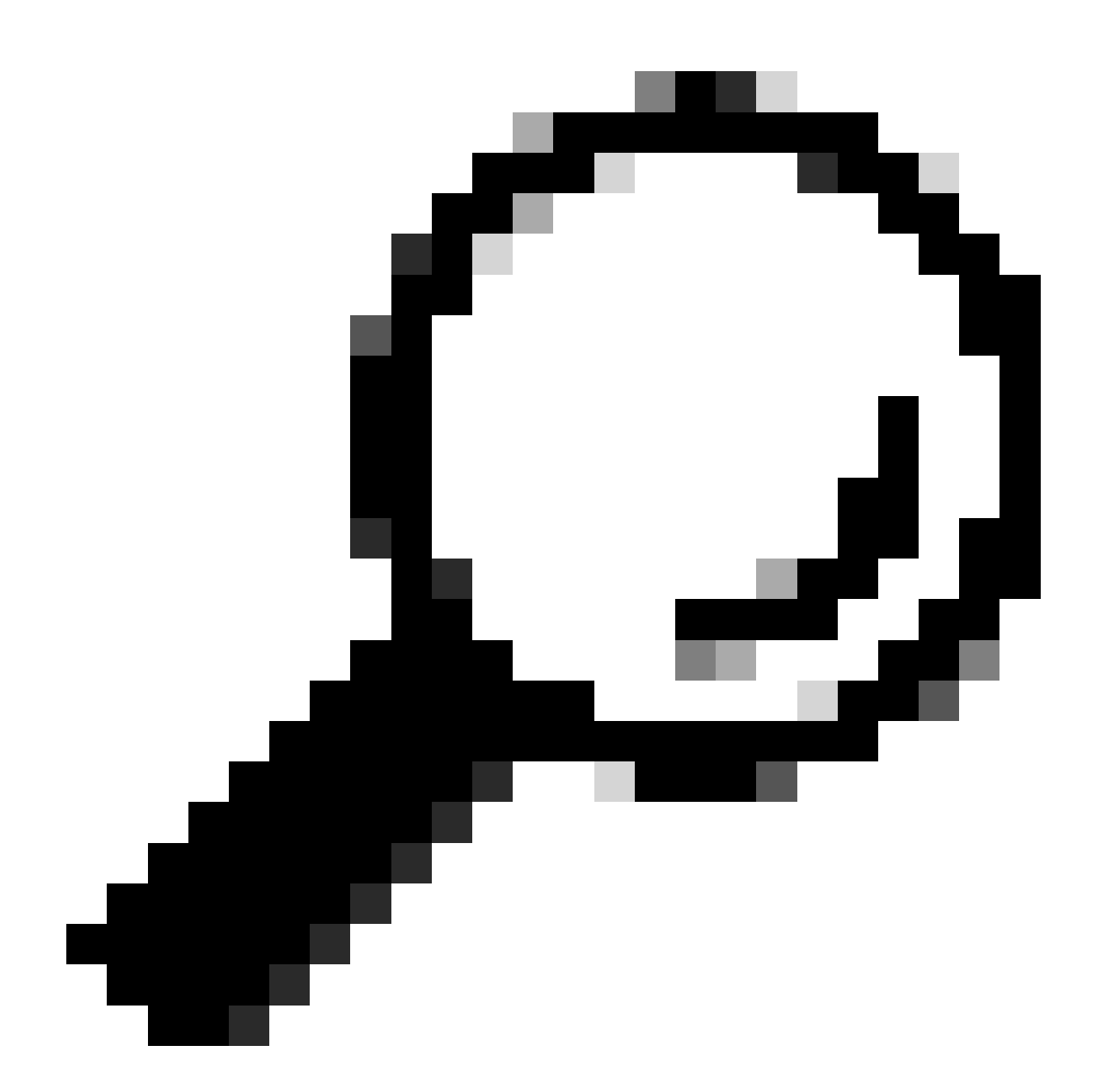

ヒント:従来の方法では、サーバとクライアントの2台のPCを使用する必要があります。サーバとして動作するPCに対して、iperf3.exe -sコマンドを使用します。

#### 関連情報

• <u>Cisco Catalyst 9000シリーズスイッチでのアプリケーションホスティングに関するホワイトペーパー</u>

- <u>プログラマビリティ設定ガイド、Cisco IOS® XE Bengaluru 17.6.x</u>
- <u>Catalyst 9300アプリケーションホスティングによるネットワークパフォーマンスモニタリング</u>

翻訳について

シスコは世界中のユーザにそれぞれの言語でサポート コンテンツを提供するために、機械と人に よる翻訳を組み合わせて、本ドキュメントを翻訳しています。ただし、最高度の機械翻訳であっ ても、専門家による翻訳のような正確性は確保されません。シスコは、これら翻訳の正確性につ いて法的責任を負いません。原典である英語版(リンクからアクセス可能)もあわせて参照する ことを推奨します。